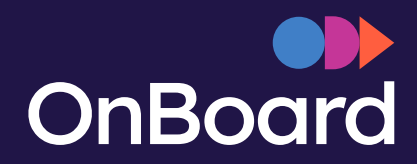

# End User Guide

#### Features and Capabilities

Created by Jenni Washington, MBA

Manager, Digital Customer Experience | OnBoard

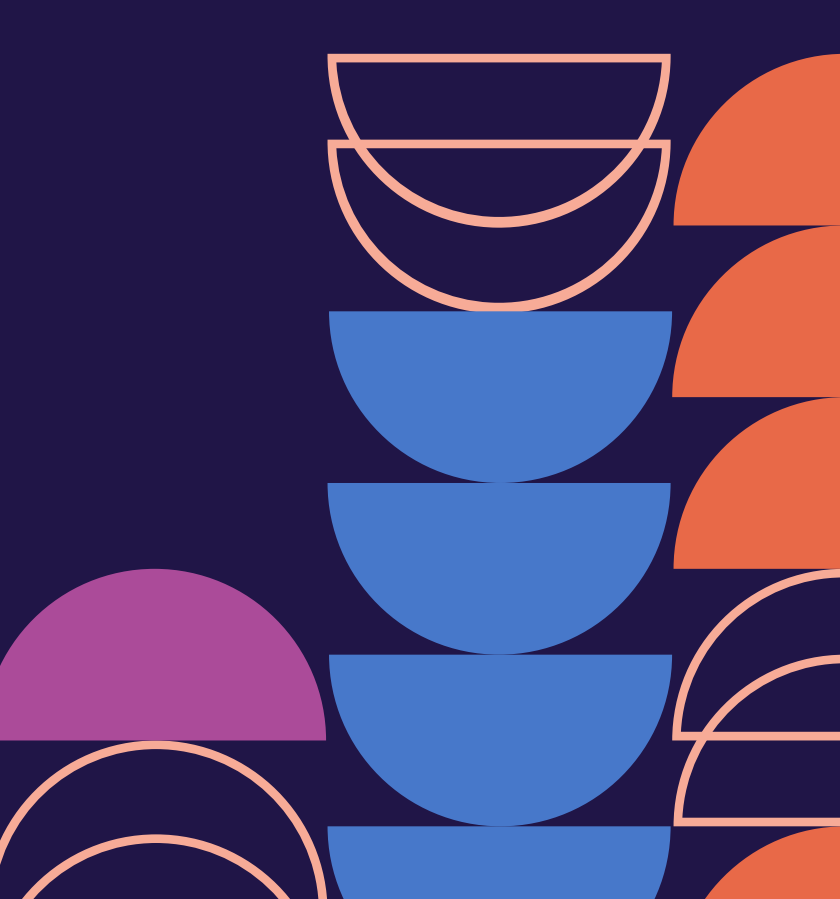

#### Transforming meetings

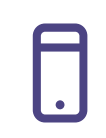

Multi device and browser compatible

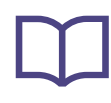

Shared notes and annotations for content review

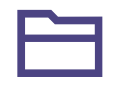

Unlimited repository for minutes and documents

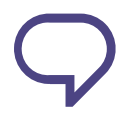

In-app messenger for boards and internal teams

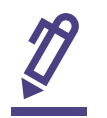

- Built-in eSignatures, votes, and surveys
- **(i)**
- Task management and smart notifications

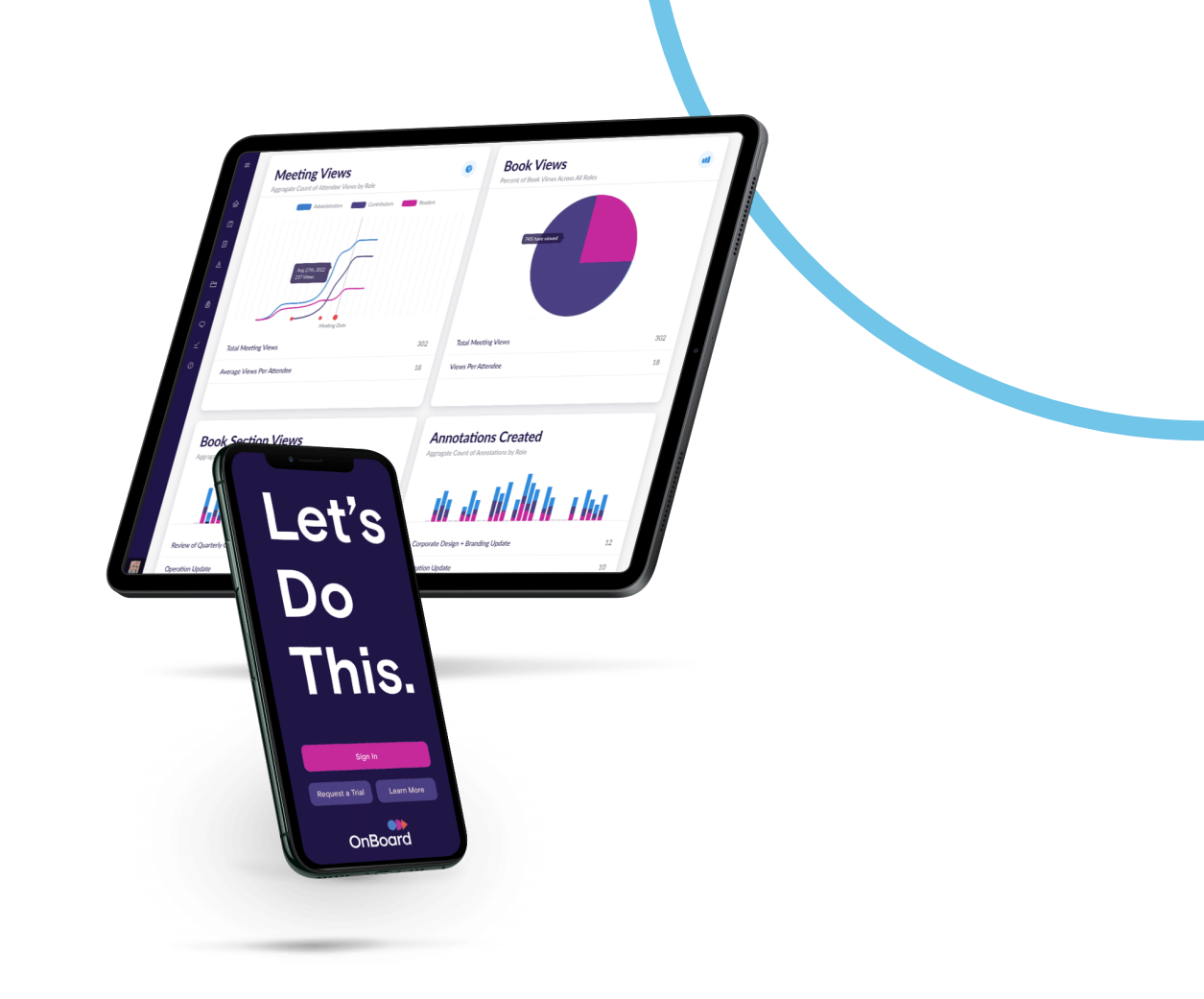

#### Navigating OnBoard | Logging In

 Access from a computer/laptop: <u>https://app.onboardmeetings.com</u>

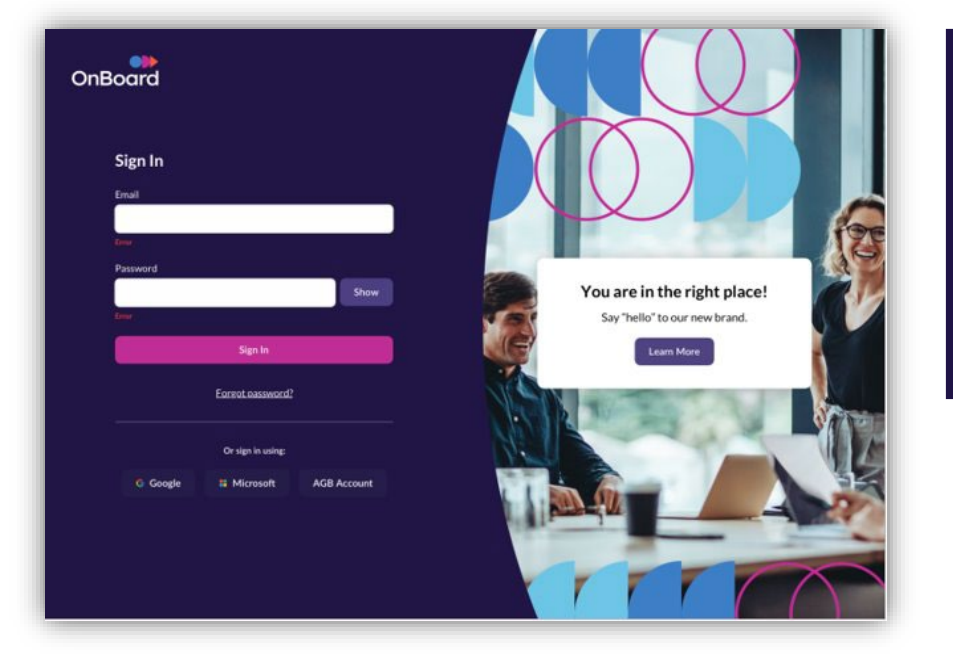

 Access from a mobile device: launch "OnBoard Meetings" App (available from respective mobile stores)

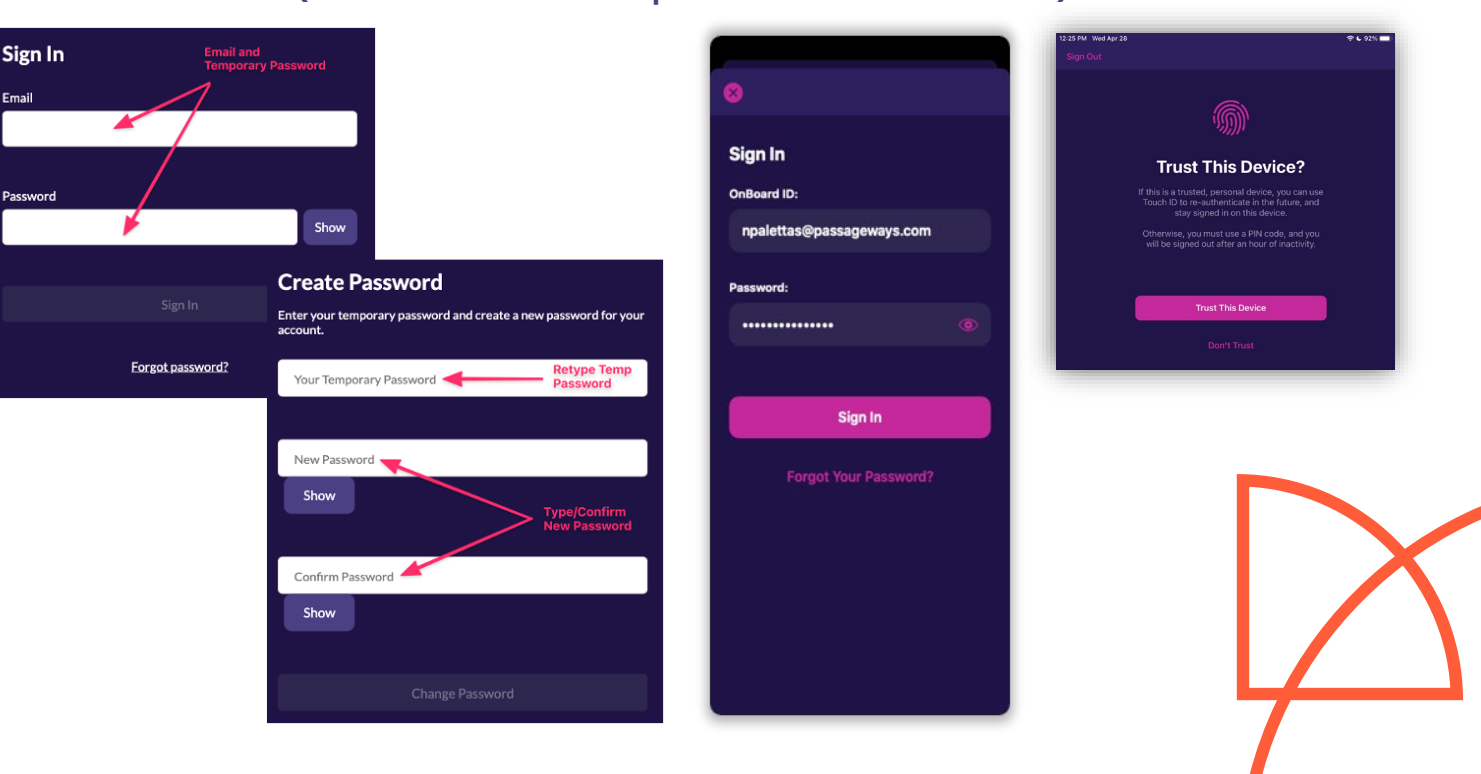

#### Navigating OnBoard | Enable SMS for Two Factor Login

| ≡      | Profile | Settings                     |             |                                                                                              |  |
|--------|---------|------------------------------|-------------|----------------------------------------------------------------------------------------------|--|
| ••     | You     | r OnBoard Credential         | s           |                                                                                              |  |
| 奋      | OnBo    | oard ID: jwashington@on      | boardmeetin | gs.com                                                                                       |  |
| ₿      |         | Change OnBoard ID            | A Change    | Add Your SMS Number                                                                          |  |
| ∷      | Two     | -Factor Authenticatic        | on          | Enter the SMS number you would like to receive two-factor authentication verification codes. |  |
| Ģ      |         | Enable Two-Factor Auth       | entication  | SMS Number                                                                                   |  |
| B      | 20      | Add SMS Number               | Enable Goog | 3 SMS Number                                                                                 |  |
| Ā      | Ŭ       |                              |             |                                                                                              |  |
| Q      | Thir    | d-Party Sign In              |             | Cancel Add SMS Number                                                                        |  |
| $\leq$ | Lin     | Link Google Unlink Microsoft |             |                                                                                              |  |
| î      |         |                              |             |                                                                                              |  |
| 1      | Orga    | anization Settings           | Two         | o-Factor Destination 4                                                                       |  |
|        |         |                              | Two-Fa      | actor Authentication is enabled. Select where you want to                                    |  |
|        |         |                              |             |                                                                                              |  |
|        |         |                              |             | jwa*******ngs.com                                                                            |  |
|        |         |                              | Email Ad    | dress                                                                                        |  |
|        |         |                              |             | ******6600                                                                                   |  |
|        |         |                              | Phone N     | umber                                                                                        |  |
|        |         |                              |             |                                                                                              |  |

- . Select your Profile icon from the main navigation;
- 2. Tap on Settings;
- 3. Follow steps to set up your cell number;
- 4. Select how you would like to receive your code.

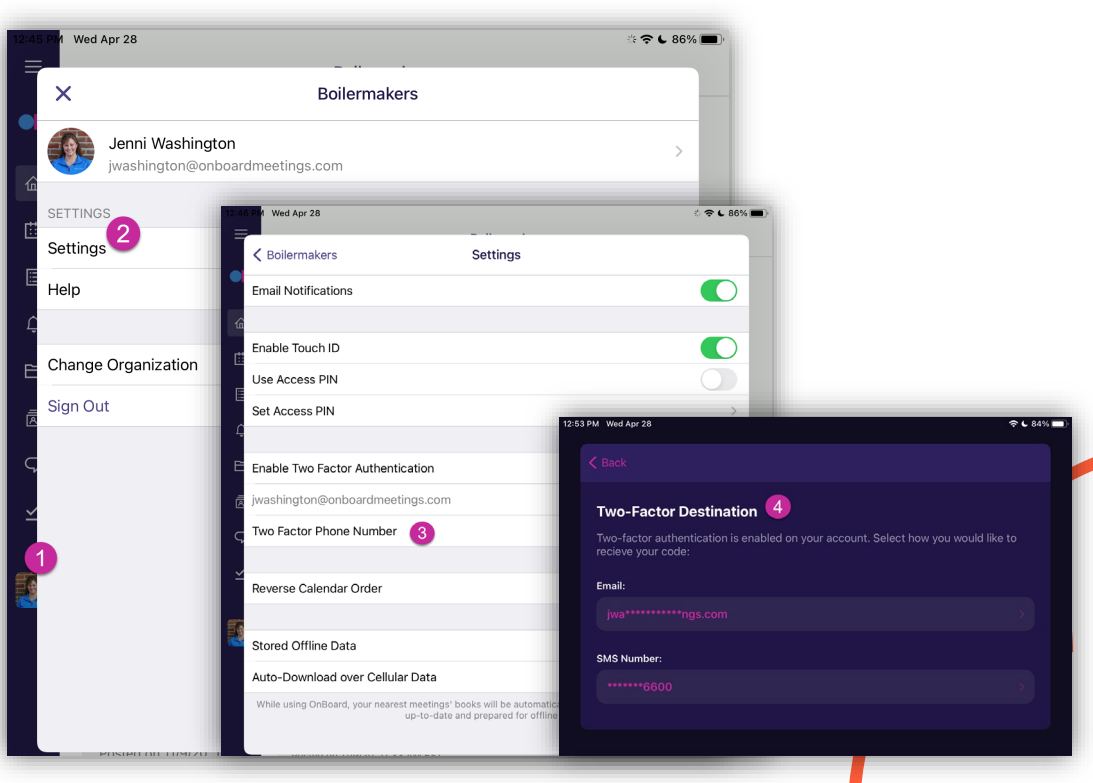

#### Navigating OnBoard | Accessing Meetings

|                                                       | Today Meeting List                                                                                          | = < Back                                                                                                    | [Sample] Board Meeting                |
|-------------------------------------------------------|----------------------------------------------------------------------------------------------------|----------------------------------------------------------------------------------------------------|---------------------------------------|
| May - 2021 - >                                        | Q Search Meetings                                                                                           | Meeting Details Analytics                                                                                                    |                                       |
| Su Mo Tu We Th Fr Sa                                  | May 2021                                                                                                    |                                                                                                    |                                       |
| $\begin{array}{c ccccccccccccccccccccccccccccccccccc$ | 6th<br>May 1:00 PM to 4:00 PM EDT<br>[Sample] Board Meeting<br>4628 Montgomery Blvd NW, Calgary, AB T38 0K7 | Image: Sample Board Meeting         May 06, 2021 1:00 PM to 4:00 PM EDT         4628 Montgomery Blvd NW, Calgary, AB T38 0K         Image: Sample Board Meeting         Image: Sample Board Meeting         Image: | 7                                     |
| <b>30 31 1 2 3 4 5</b>                                | June 2021                                                                                                   | <b>0</b>                                                                                                    |                                       |
| Filter Meetings by Groups     Selected: All Groups    | 6:00 AM to 7:00 AM EDT<br>[Sample] Audit Committee Meeting<br>Virtual<br>Jun Join Remote Group              | T Invitees - Board of Directors                                                                                                    | Gen Marshall All                      |
| Q Search Groups Uncheck All                           |                                                                                                    | SVP to Meet                                                                                                    | ing Downloads<br>Exportable Materials |
| JW Board of Directors                                 |                                                                                                    | Agenda       19 Sections & 13 Documents, 165 minutes       1 ast Undate May 18, 2021 12:23 PM EDT                                                                                                    | Expand All                            |
|                                                       |                                                                                                    | Last optiate may 10, 2021 12, 20 FM LOT                                                                                                    |                                       |

- 1. Select Calendar icon from main navigation;
- 2. Choose a meeting in the list;
- 3. Select "Open Book" to view the meeting materials;
- Download and Print the materials. 4

I. Call to Order II. Expression of Appreciation for Retiring Director III. Consent Agenda

#### Navigating OnBoard | Viewing Meeting Book (web)

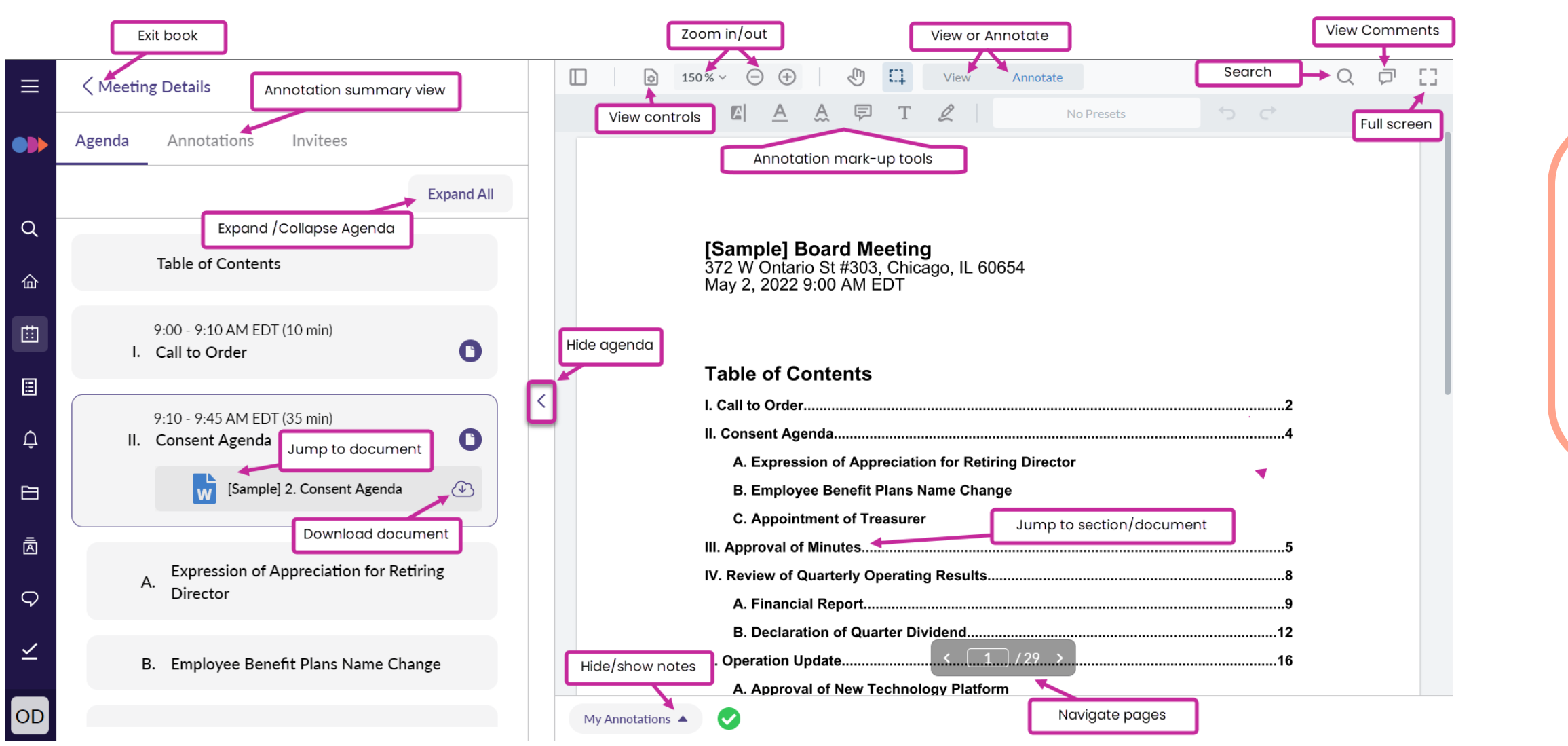

### Navigating OnBoard | Viewing Meeting Book (app)

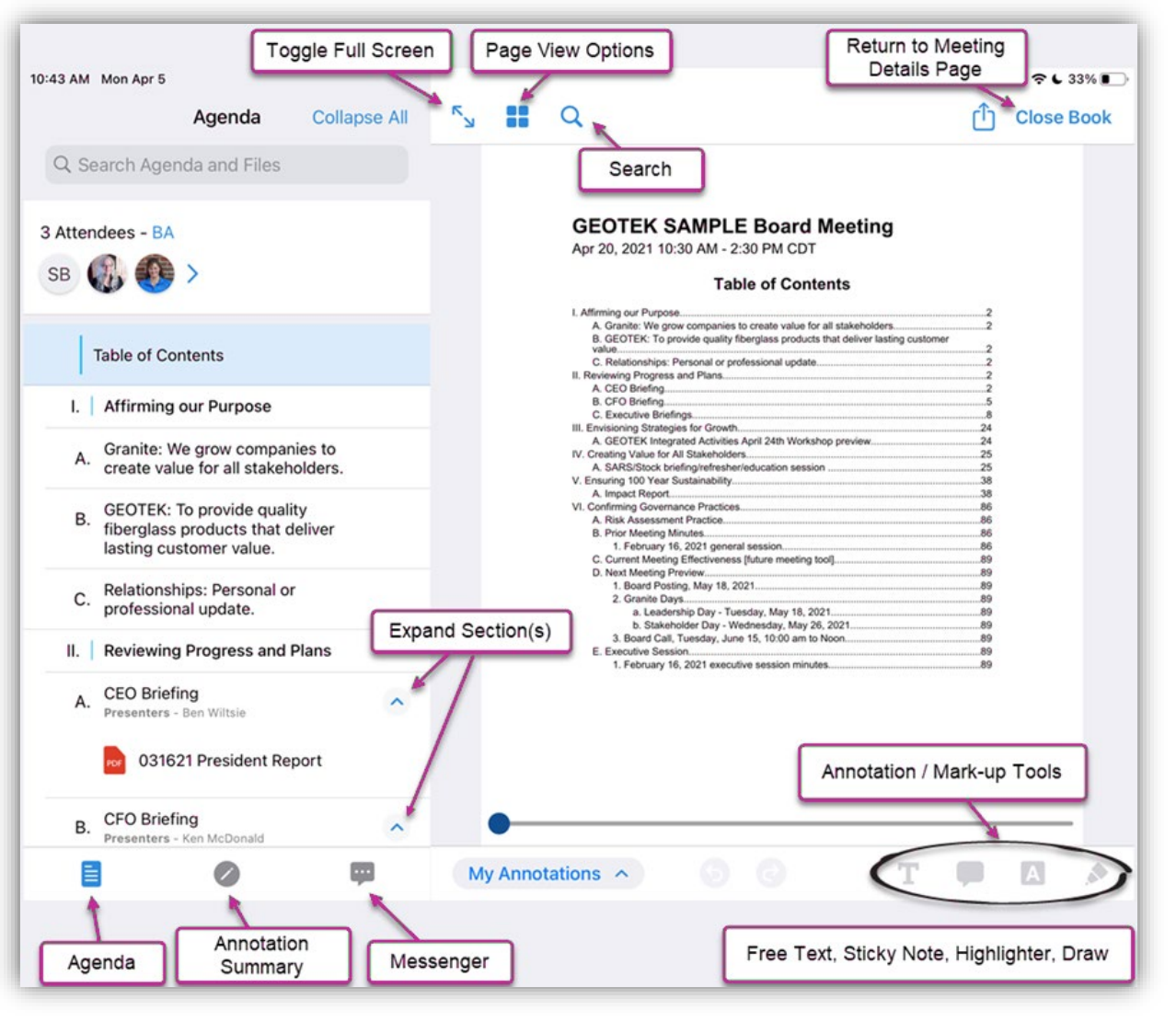

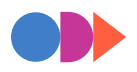

#### Navigating OnBoard | Viewing & Annotating Materials

 1
 2
 3
 4
 5
 6

 □
 △
 △
 □
 □
 ↓
 ↓

 □
 △
 △
 □
 □
 ↓
 ↓

- 1. Highlighter Tool Highlight blocks of texts in many color options.
- 2. Underline emphasize text with an underline.
- 3. Squiggly Underline emphasize text with a squiggly underline.
- 4. Sticky Note Tool Drop a pin anywhere on your page and type reference notes off to the side.
- 5. Free-Text Block Tool Click + drag a textbox and begin typing directly on the page.
- 6. Free-hand Pen Tool Write/Draw directly on the page.

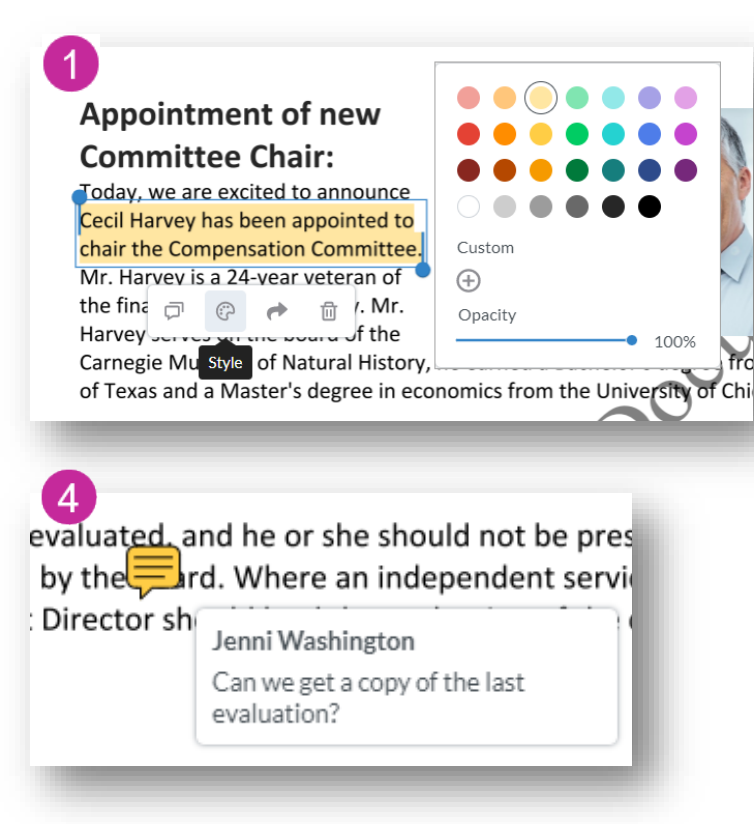

2 17 new members contributing \$2,250 3 44 others contributing \$6,765.00

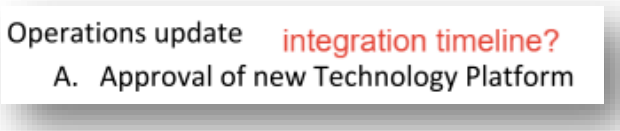

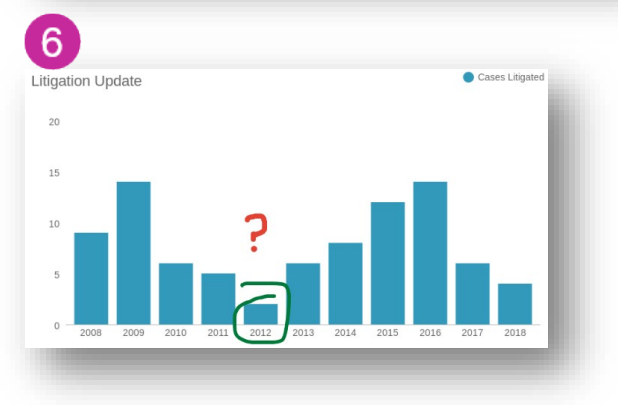

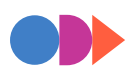

#### Navigating OnBoard | Accessing Resources

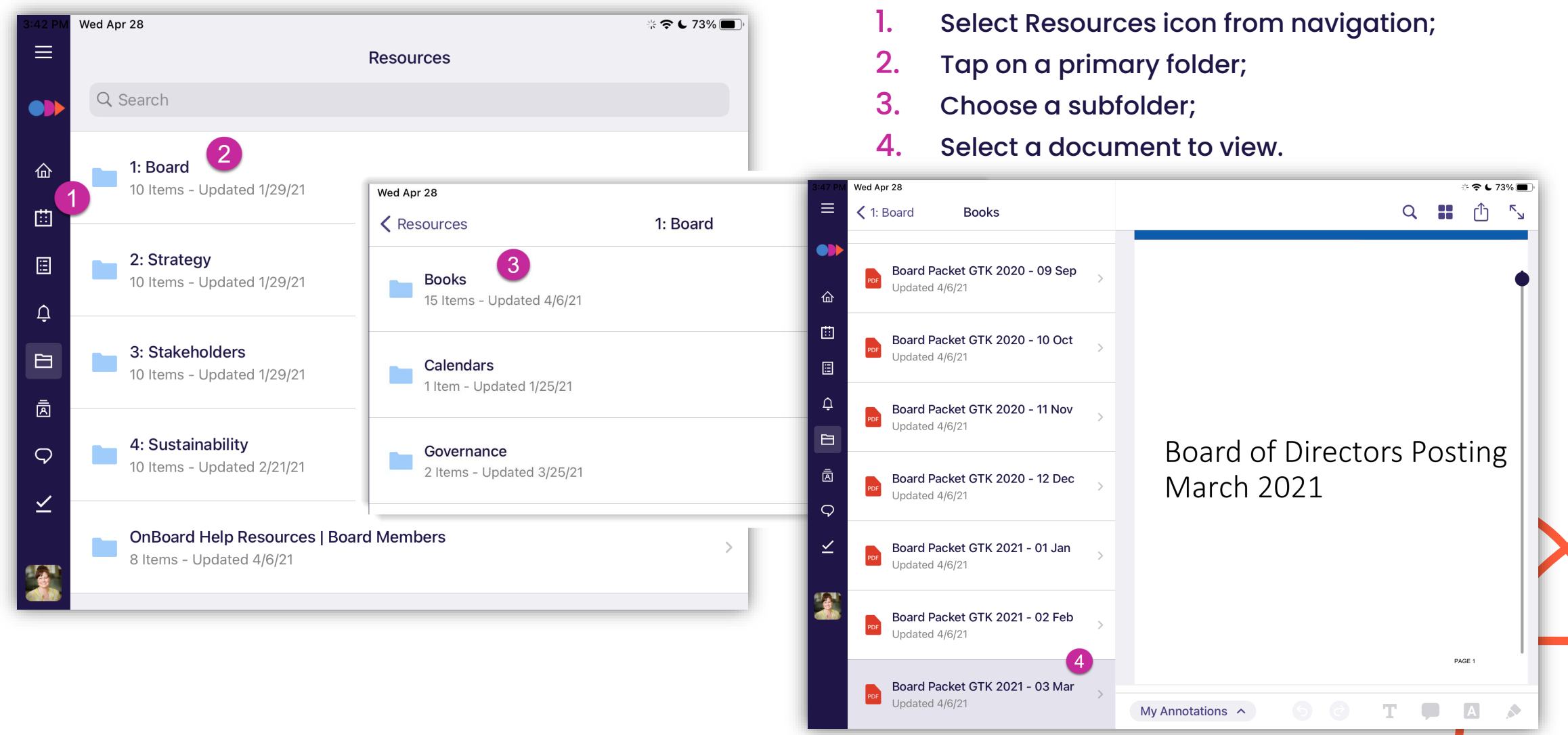

#### **Appendix: Advanced Features**

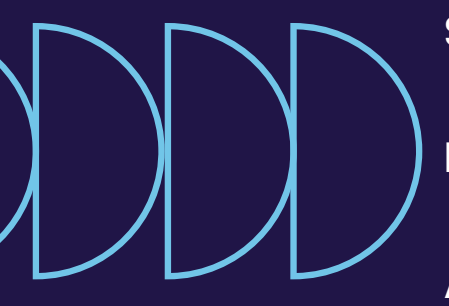

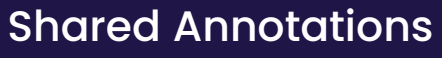

Messenger

Approvals

Surveys

eSignatures

Tasks

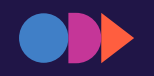

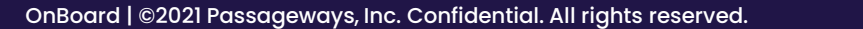

#### Navigating OnBoard | Sharing Annotations

| 1:55 PM Wed Apr 28 ÷ 주 € 77% ■                    |                         |    |      |                                 |                |                 |            |
|---------------------------------------------------|-------------------------|----|------|---------------------------------|----------------|-----------------|------------|
| Annotations                                       | Select                  | R  |      | Q                               |                | Û               | Close Book |
| Q Search Annotations                              |                         |    | ſ    | Cancel Share Ai                 | nnotation      | Select All      |            |
| Table of Contents                                 | Page 1                  |    |      | Q Search Members                |                |                 |            |
| Drawing<br>Updated at 1:54 PM EDT<br>Page 1       | <b>e</b>                |    |      | Gilbert Alvarado<br>Amber Banks |                | 30              |            |
| I. Call to Order                                  | Pages 2 - 5             |    |      | Glen Black                      |                | 0               |            |
| People's Trust                                    | ~                       |    |      | Antonia Doyle                   |                | 0               |            |
| Updated on 10/29/19<br>Page 5                     |                         |    |      | Dana Gray<br>Marshall Reeves    |                | 0               | 0          |
| Call to Order                                     |                         |    |      | Jen Washington                  |                | 0               | ./         |
| Updated on 2/25/20<br>Page 5                      | <b>e</b> •              |    |      | Start 5                         | Sharing 4      |                 | -          |
| III. Consent Agenda                               | Pages 6 - 10            |    |      |                                 |                |                 |            |
| In coordination with the Ass<br>Updated on 6/1/20 | oci                     |    |      | All Annotations                 | yours and ones | shared with yo  | u          |
| Page 6                                            |                         |    | Sł   | nared Annotations 🗕             | only those     | shared with yo  | u          |
| ask about this<br>Updated on 9/4/19<br>Page 6     |                         |    |      | My Annotations                  | only ones      | you have create | d          |
| I Quorum: Five of Six Board                       | me                      |    | ŀ    | Hide Annotations                | all are hidd   | en from view    |            |
|                                                   | $\overline{\mathbf{v}}$ | My | Anno | tations <u>~</u> 5 5            | 6              | Т               | A 🔊        |

The annotation summary tab while viewing the board book allows you to see a list of your annotations.

Annotations you have created are private by default. You can selectively share with other users who have access to the same meeting, and they can share their annotations with you.

- **1.** Navigate to the annotation summary view;
- 2. Select one or more annotations to share;
- 3. Choose people you would like to share with;
- 4. Click 'Start Sharing';
- 5. Control which annotations (if any) you see.

#### Navigating OnBoard | Voting on Approvals

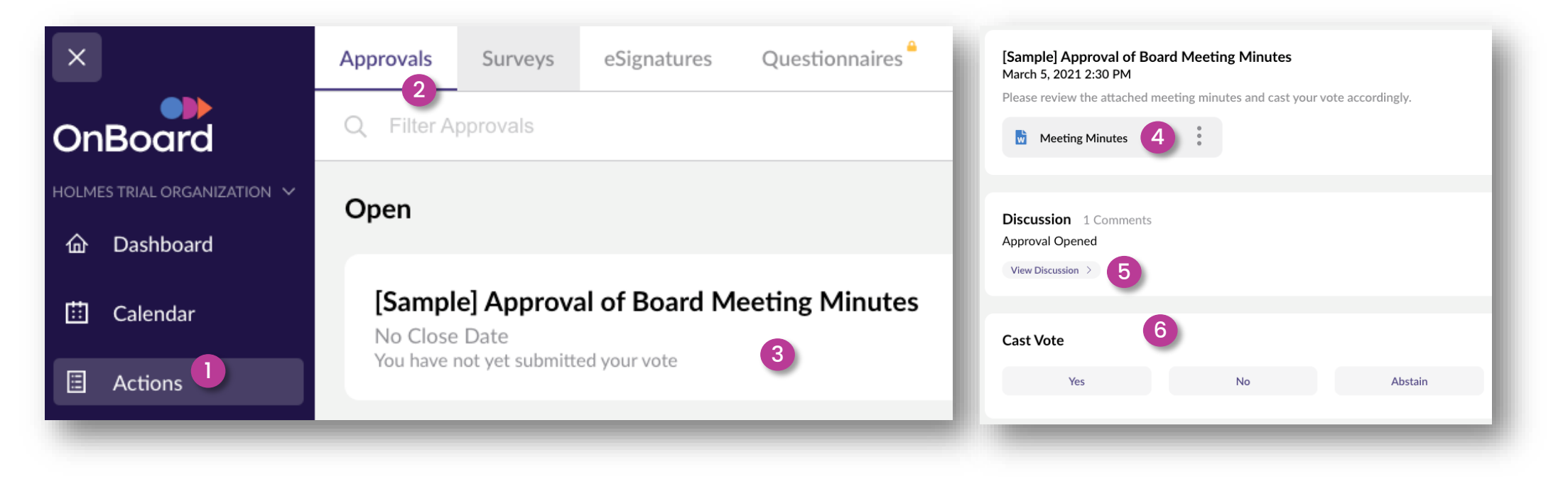

- **1.** Select Actions from the main navigation;
- 2. Choose Approvals at the top of the page;
- **3**. Select the open approval from the list.

- 4. Click Document Name to view related materials.
- 5. Click Comments area to participate in Discussion
- 6. Click Yes/No/Abstain to cast your vote.

#### Navigating OnBoard | Responding to Surveys

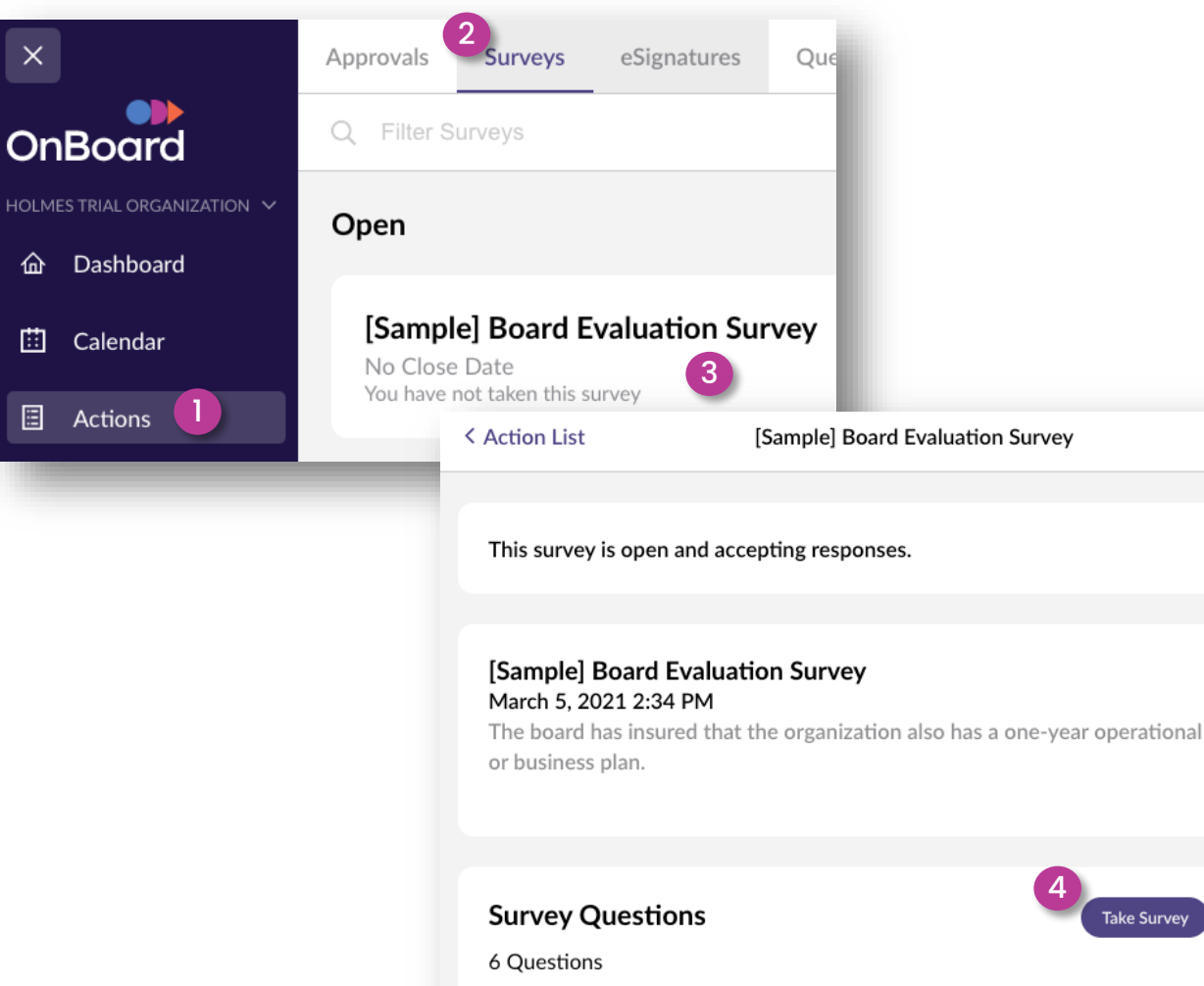

 $\times$ 

You last submitted a response on April 23, 2021 11:30 AM

Take Survey

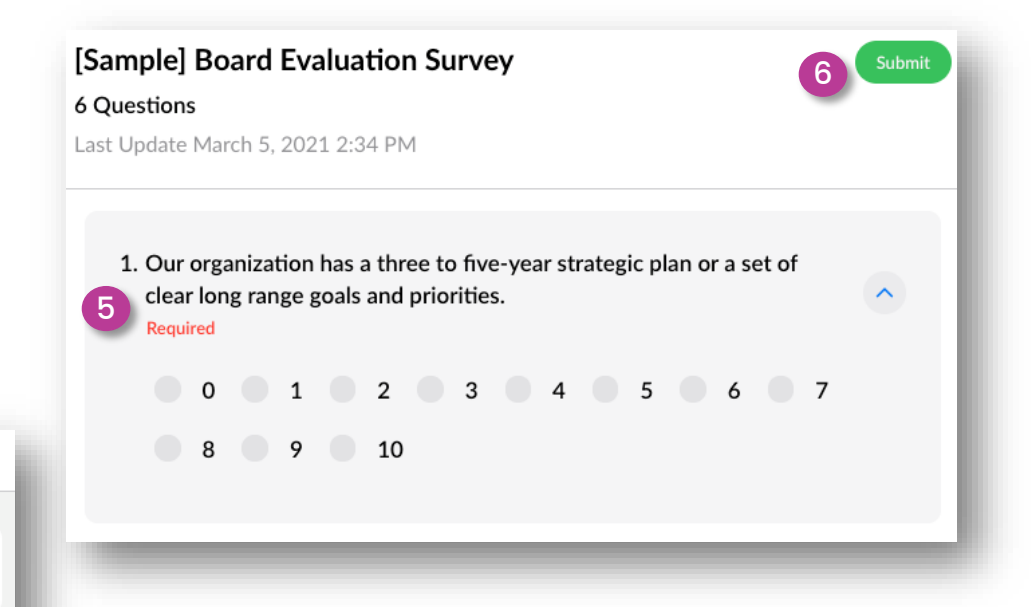

- Select Actions from main navigation; Ι.
- 2. Choose the Surveys tab;
- 3. Select survey from the list;
- 4. Click Take Survey after reviewing details;
- 5. Answer questions;
- 6. Submit when finished.

#### Navigating OnBoard | eSigning Documents

signature and click Sign

Document.

| ×                                          | Approvals Surveys eSignatures                                                      | Quest  | 2 Signature request remaini                         |
|--------------------------------------------|------------------------------------------------------------------------------------|--------|-----------------------------------------------------|
| OnBoard                                    | Q Filter eSignatures                                                               |        |                                                     |
| HOLMES TRIAL ORGANIZATION V                | Open                                                                               |        | (Seal & Signatur                                    |
| Calendar     Actions                       | [Sample] Amendment to the I<br>No Close Date<br>You have submitted this eSignature | Bylaws | Name:<br>Designation:                               |
| This eSignature is op                      | pen and accepting signatures.                                                      | 1.     | Select Actions from main<br>navigation;             |
| [Sample] Amendr                            | nent to the Bylaws                                                                 | 2.     | Choose the eSignatures tab;                         |
| March 5, 2021 2:42<br>Please review the do | PM<br>ocument and sign on the indicated locations.                                 | 3.     | Select the open eSignature;                         |
| Sample] Cert                               | of Amendm                                                                          | 4.     | Click Sign Document after<br>reviewing details;     |
| View eSignature                            | Progress Sign Document                                                             | 5.     | Use the Next button to locate each signature block; |
|                                            |                                                                                    | 6.     | Click/Tap the block;                                |
|                                            |                                                                                    | 7.     | Write name or apply saved                           |

| e request remaining                            | in document                | 5<br>Next        |       |
|------------------------------------------------|----------------------------|------------------|-------|
| (Seal & Signature)<br>Name:<br>Designation:    | Sign<br>Matt Holmes - Date | 6                |       |
| _                                              | Sign Document              |                  | Clear |
| from main                                      |                            |                  |       |
| ignatures tab;<br>n eSignature;<br>ument after | Save signature to profile  | Cancel Sign Doct | ument |

#### Navigating OnBoard | Sending Messages

| IB PM. Wed Apr 28       Messages       2 compos         OnBoard       Q Search Conversations       2 compos         Image: Calendar       Topic: New Website Review       9/16/2         Image: Calendar       Please check out the final WIP of our new website       9/16/2 | se           |
|----------------------------------------------------------------------------------------------------|--------------|
| Childermakkers       Calendar         Calendar       Calendar                                                                                                    |              |
| Dashboard     Topic: New Website Review     9/16/:     Please check out the final WIP of our new website     Calendar                                                                                                    |              |
| Please check out the final WIP of our new website                                                                                                    | /20          |
|                                                                                                    |              |
| Board of Directors 6/14/2     Actions Hi there! The board book has been updated with two                                                                                                    | /20          |
| Notifications     Governing Council     8/20/2                                                                                                    | 20           |
| Resources                                                                                                    |              |
| Directory                                                                                                    | <b>1</b> 5   |
| Tasks                                                                                                    |              |
| Q Filter All Members Choose Groups<br>Individual User                                                                                                    | is or<br>irs |
| Jenni Washington<br>Profile & Settings Gilbert Alvarado                                                                                                    |              |
| Amber Banks                                                                                                    |              |
| Glen Black                                                                                                    |              |

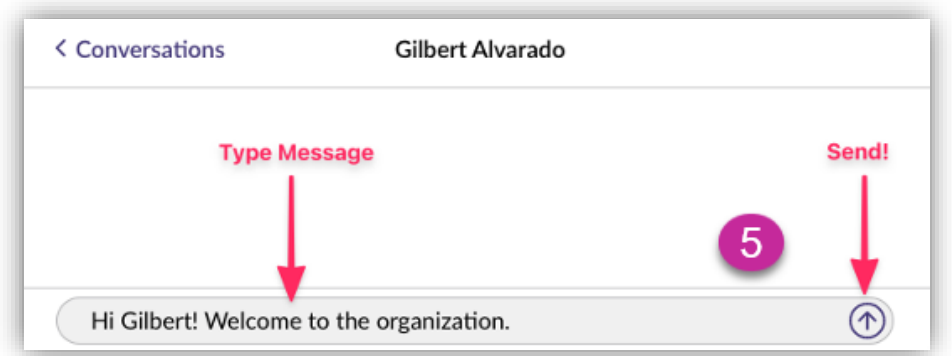

- **1.** Select Messenger from navigation;
- 2. Click to Compose (or select an existing message thread);
- 3. Select a single user, multiple users, or an entire group;
- 4. Click Start Conversation;
- 5. Type your text into the message bar and click the Send icon.

#### Navigating OnBoard | Creating & Managing Tasks

| ×                      | Today        | Meeting List                                                | < Task List    | Assigned to Me        | Create New Task | Task Details     |                                              | ^            |
|------------------------|--------------|-------------------------------------------------------------|----------------|-----------------------|-----------------|------------------|----------------------------------------------|--------------|
| ●<br>●<br>●<br>OnBoard |              |                                                             | Q Search Tasks |                       | Date Created 💌  | New Task         |                                              |              |
|                        | October 2021 |                                                             |                |                       |                 | Due Date & Time  |                                              |              |
| 命 Dashboard            |              |                                                             | Add New Task   |                       | Add             | No Date Selected |                                              | Ë            |
| ttil Colondar          | 27th         | 8:00 AM to 8:00 PM EDT<br>BOARD OF DIRECTORS MEETING: DAY 1 |                |                       |                 | Description      |                                              |              |
|                        | Oct          | Boston / Video Conference                                   |                |                       |                 | B I U            | Ø ∺≡ i≡                                      |              |
| Actions                |              | Groups 🌑                                                    |                |                       |                 |                  |                                              |              |
| ب Notifications        |              |                                                             |                |                       |                 | Status           |                                              |              |
| 🖻 Resources            |              |                                                             | No             | Tasks Assigned        | to You          | New              |                                              | •            |
|                        | 27th         | Finance Committee                                           |                |                       |                 | Priority         |                                              |              |
| Directory              | Oct          | Group                                                       | Create Task    |                       |                 | Normal Priority  |                                              | •            |
| ♀ Messenger            |              |                                                             |                |                       |                 |                  | Delete Task                                  |              |
| ⊻ Tasks                |              |                                                             |                |                       |                 |                  |                                              |              |
|                        |              | 9:00 AM to 10:30 AM EDT                                     |                |                       |                 | Task Documents   |                                              | ^            |
| १९४ Settings           | 27th         | Compensation and Human Resources Committee                  |                |                       |                 | 0 Files          |                                              | Add Document |
| Jenni Washington       |              | Group •                                                     |                | © Open in Full Screen |                 | do               | Drop files here<br>c, pdf, powerpoint, excel | )            |

- 1. Select Tasks from main navigation;
- 2. Click the Create New Task button;
- 3. Complete the Task Details;

| Due Date & Time   No Date Selected   Description   B   I   U   New   New   Priority   Normal Priority   Delete Task   Task Documents   O Files   Add Document   Drop files here doc, pdf, powerpoint, excel   Add Assignees   Add Viewers   Linked Meetings   o Add Meetings                    | New Task        |                                                |              |
|----------------------------------------------------------------------------------------------------|-----------------|------------------------------------------------|--------------|
| No Date Selected   Description   B I   U I   I Vew   Priority   Normal Priority   Pelete Task   Correct Task   Correct Task   O Files   Add Documents   O Files   Add Assignees   Add Assignees   Add Viewers   Linked Meetings   I                                                             | Due Date & Time |                                                |              |
| Description   B I Y I I   B I Y I I   Status I I I I   Status I I I I   Status I I I I   New I I I I   New I I I I   Priority I I I I   Normal Priority I I I   Delete Task ^ Add Document   O Files Add Document ^   Assignees ^ ^   Add Assignees ^ ^   Inked Meetings I ^   Add Meetings I ^ | No Date Select  | ted                                            | Ë            |
| B I U Image: Second constraints   Status New   New   Priority   Normal Priority   Delete Task   Task Documents   O Files   Add Document   Drop files here doc, pdf, powerpoint, excel   Add Assignees   Add Assignees   Add Viewers   Linked Meetings   0                                       | Description     |                                                |              |
| Status   New   Priority   Normal Priority   Delete Task   Task Documents   0 Files   Add Document   Drop files here<br>doc, pdf, powerpoint, excel   Assignees   Add Assignees   Viewers   O Add Viewers   Linked Meetings   Add Meetings                                                       | BI              | <u>∪</u> Ø i≡ i≡                               |              |
| Status   New   Priority   Normal Priority   Delete Task   Task Documents   0 Files   Add Document   Drop files here<br>doc, pdf, powerpoint, excel   Assignees   Add Assignees   Viewers   O Kadd Viewers   Linked Meetings   0 Add Meetings                                                    |                 |                                                |              |
| New   Priority   Normal Priority   Delete Task   Task Documents   O Files   Add Document   Drop files here doc, pdf, powerpoint, excel   Assignees   Add Assignees   Viewers   Add Viewers   Linked Meetings   Add Meetings                                                                     | Status          |                                                |              |
| Priority Normal Priority Delete Task Documents O Files Add Document CDrop files here doc, pdf, powerpoint, excel Assignees Add Assignees Add Assignees Add Viewers Linked Meetings Add Meetings Add Meetings                                                                                    | New             |                                                | •            |
| Normal Priority   Delete Task   Task Documents   0 Files   Add Document   Drop files here<br>doc, pdf, powerpoint, excel   Assignees   Add Assignees   Viewers   O   Add Viewers   Linked Meetings   0   Add Meetings                                                                           | Priority        |                                                |              |
| Delete Task   Task Documents   0 Files   Add Document   Drop files here<br>doc, pdf, powerpoint, excel   Assignees   Add Assignees   Viewers   O Files   Linked Meetings   Image: Add Meetings                                                                                                  | Normal Priority | /                                              | •            |
| Task Documents       ^         0 Files       Add Document         Drop files here<br>doc, pdf, powerpoint, excel                                                                                                    |                 | Delete Task                                    |              |
| Task Documents       ^         0 Files       Add Document         Drop files here doc, pdf, powerpoint, excel       ^         Assignees       ^         Add Assignees       ^         Viewers       ^         Linked Meetings       ^                                                           |                 |                                                |              |
| O Files     Add Document       Drop files here<br>doc, pdf, powerpoint, excel         Assignees <ul> <li>Add Assignees</li> <li>Add Viewers</li> <li>Add Viewers</li> <li>Linked Meetings</li> <li>Add Meetings</li> </ul>                                                                      | Task Documen    | its                                            | ^            |
| Drop files here<br>doc, pdf, powerpoint, excel                                                                                                    | 0 Files         |                                                | Add Document |
| Assignees ^ ^ Add Assignees ^ ^ Add Assignees ^ ^ Add Assignees ^ ^ ^ Add Viewers ^ ^ ^ Add Viewers ^ ^ ^ Add Viewers ^ ^ ^ Add Meetings • ^ ^ Add Meetings                                                                                                    | (               | Drop files here<br>doc, pdf, powerpoint, excel | )            |
| Add Assignees                                                                                                    | Assignees       |                                                | ^            |
| Viewers  Add Viewers Linked Meetings  Add Meetings                                                                                                    | Add Assignees   |                                                |              |
| Viewers  Add Viewers Linked Meetings  Add Meetings                                                                                                    |                 |                                                |              |
| Add Viewers Linked Meetings Add Meetings                                                                                                    | Viewers 0       |                                                | ^            |
| Linked Meetings 0 (^)                                                                                                    | Add Viewers     |                                                |              |
| Linked Meetings 0 ^                                                                                                    |                 |                                                |              |
| Add Meetings                                                                                                    | Linked Meetin   | gs 0                                           | ^            |
|                                                                                                    | Add Meetings    |                                                |              |

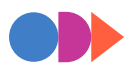

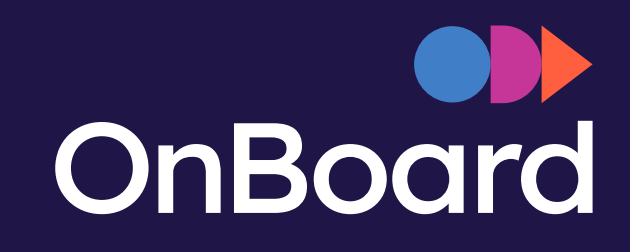

## Contact & Help

Jenni Washington, MBA Manager, Digital Customer Experience <u>success@onboardmeetings.com</u>

> Technical Support: (765) 535-1880, option 1 help@onboardmeetings.com Online knowledgebase onboardmeetings.com

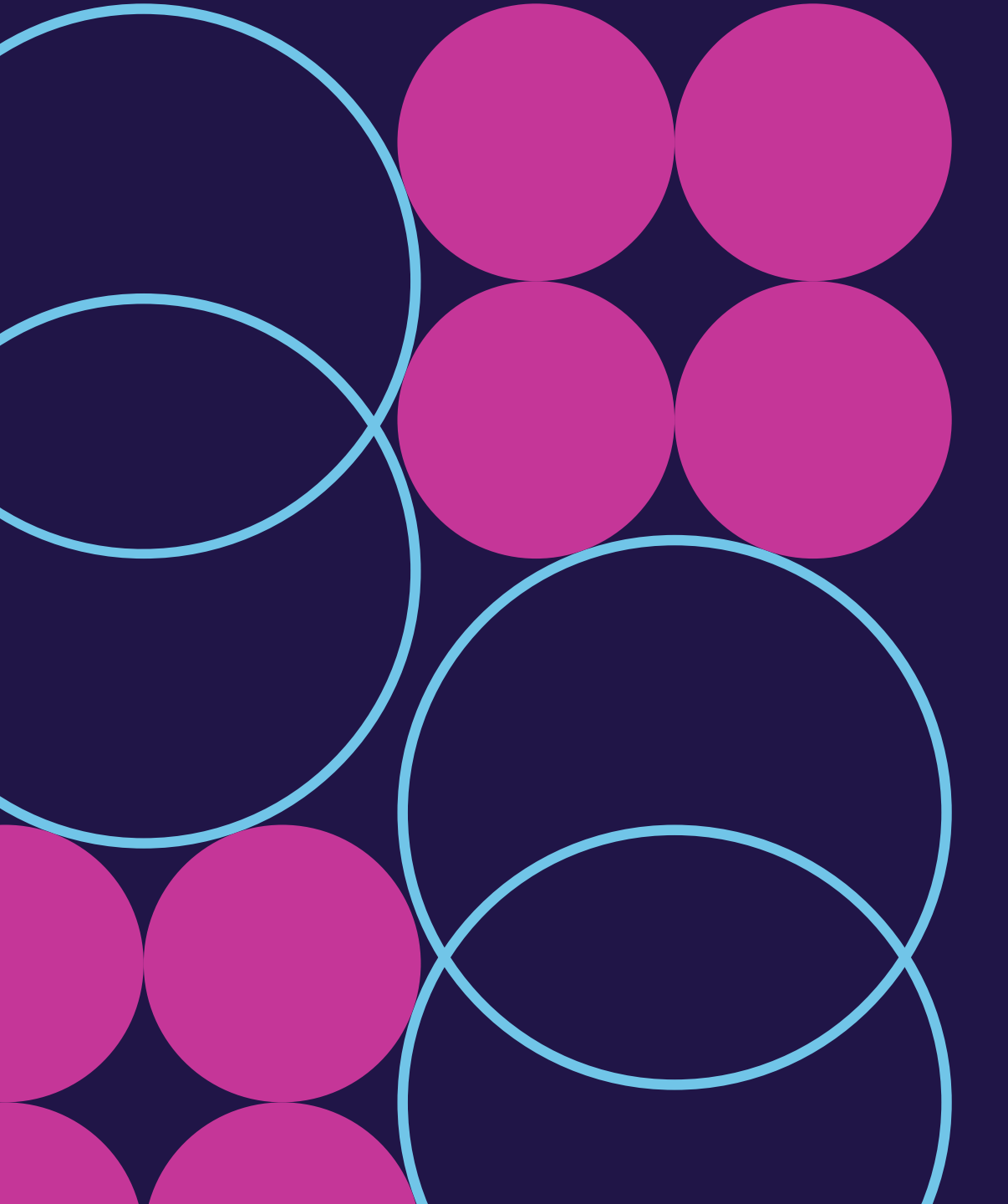